## Connecting the iPad to Wi-Fi

## Every time you access a different Wi-Fi Network, you need to follow these steps for web filtering:

1. Tap the **Settings** gear.

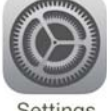

- 2. Tap **Wi-Fi** and choose your Wi-Fi network.
- 3. Enter your Wi-Fi Password and Tap Join.
- 4. You will notice a ✓ next to the network you are on. Exit settings by pressing the Home button.

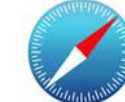

- 5. Open **Safari.**
- 6. Go to Google.com
- 7. Search for **Romeo**. The www.Securly.com screen should come up. Securly is a web filter that will allow you to surf the web and use school apps.

G

8. Tap the **Login with Google** button.

Login with God

- 9. Sign in with the student's Google Account.
  - Enter student Email & Password

|        |                            | 후 100%                                                                                                    |
|--------|----------------------------|----------------------------------------------------------------------------------------------------|
| AA < > | Let useast-www.securly.com | c (1) + (1)                                                                                                    |
|        |                            |                                                                                                    |
|        |                            |                                                                                                    |
|        | Lawin                      | e continue                                                                                                    |
|        | Login Please log in v      |                                                                                                    |
|        | and                        | password.                                                                                                    |
|        | G Login w                  | ith Google                                                                                                    |
|        |                            | a se esta de la companya de la companya de la companya de la companya de la companya de la companya de la comp |
|        |                            |                                                                                                    |

## Please Remember:

- Bring the iPad to school charged, every day.
- **DO NOT** put stickers on the iPad case.
- Keep the protective case on the iPad.
- Keep food and drink away from iPad.